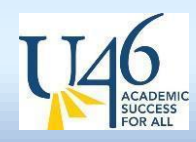

## Objective

This Munis Self-Service guide provides step-by-step instructions to:

- Retrieve your Employee ID#
- Reset your password
- Set up Two-Factor Authentication (2FA)

## **Unlocking Your Account**

## User ID / Password Reset

If prompted to change your password but you don't know your current one:

1. Click **Cancel** to return to the home screen.

From the Munis Self-Service login page:

- 1. Click Log In (upper-right corner).
- 2. Enter your Employee ID# as your Username.
  - If you forgot your ID#, click Forgot your username and enter your U-46 email to retrieve it.
- 3. Enter your **Password**.
  - If you forgot your password, click **Forgot your password** to reset it or receive a hint.
- 4. Check your U-46 email for an automated email with:
  - Your username, and/or
  - A password hint and a link to generate a new password.
- 5. Click the link in the email and click **Submit** to create a new password.
- 6. You'll receive a security code in your personal email.
  - Enter the code and click **Submit**.
- 7. Another email will be sent to your U-46 email with a temporary password.
- 8. Use your ID# and the temporary password to log in.
- 9. Follow the prompts to:
  - $\circ$   $\;$  Enter the temporary password.
  - Create a new password (enter it twice).
  - Add a password hint.
- 10. Click Change to save, then log in with your new password.

If you continue to receive error messages, please <u>submit a ticket</u> or contact the HelpDesk at (847)888-5000 x4295.

## Setting Up Two-Factor Authentication (2FA)

- 1. Enter a **Secondary Email** address (e.g., your personal email).
- 2. Confirm the email address in the box provided.
- 3. Check your secondary email for a security code.
  - Enter the code in the **Security Code** box.
    - Click **Submit**.
- 4. You'll be redirected to the <u>Munis Self-Service</u> Home screen.
- 5. Moving forward, a code will be sent to your secondary email each time you log in.
  - Enter this code to access your account.